### District Club Runner Training

January 21<sup>st</sup>

### Club Runner Basics (Login, Navigation and CR Resources)

# District or Club CR Login and Backend Navigation

1. Open <u>www.montanarotary.org</u> website

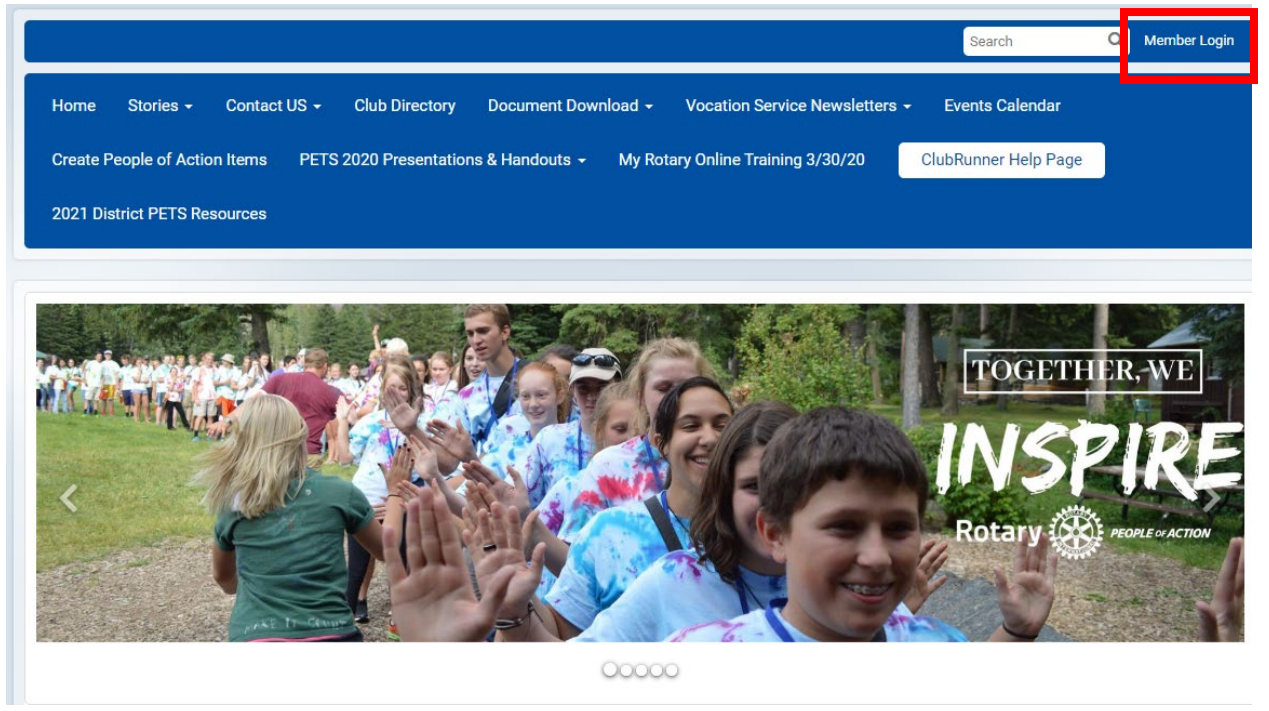

2. Sign into your account

| Rotary District 5390                                                                       |                                                                                                    |
|--------------------------------------------------------------------------------------------|----------------------------------------------------------------------------------------------------|
|                                                                                            | ClubRunner                                                                                                    |
|                                                                                            | ★ Home<br>Enter your login information below:                                                                        |
|                                                                                            | Username Forgot username?                                                                                            |
|                                                                                            | Password Forgot password?                                                                                            |
|                                                                                            | C Keep me logged in New user?                                                                                        |
| This website uses cookies to ensure you get the best experience on our website. Learn more | © 2002–2022 <u>Clubblunger</u> All rights miserved.<br><u>Physicy Statisment i Online Help i System Haculrements</u> |
| GOT IT!                                                                                    |                                                                                                    |

### 3. Select "Member Area"

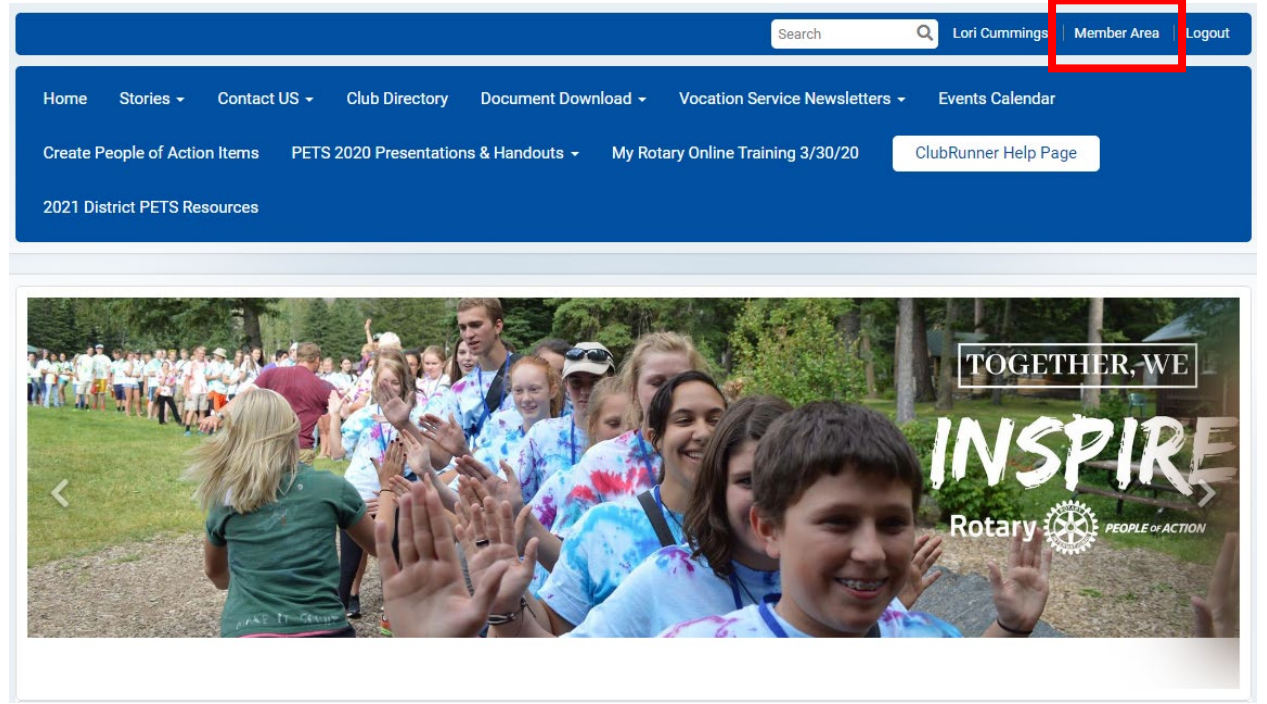

#### 4. Admin page will open

| Rotary District 5390                 | ·                                     |                                          | Welcome, <b>Lori Cummings</b> [Logout ] Home English <del>-</del> |                                                                                                    |
|--------------------------------------|---------------------------------------|------------------------------------------|-------------------------------------------------------------------|----------------------------------------------------------------------------------------------------|
| Admin For Clubs Grants For Member    | s Membership Contacts Organization    | Communication Website New Website (Beta) | Documents Reports Attendance Events New Bu                        | ulletin (Beta) Donations Help                                                                                   |
| Launchpad Admin (New) Administration | Edit Privacy Policy ClubRunner Mobile | Help Guides Webinars Contact Support     |                                                                   |                                                                                                    |
| D                                    | istrict Administration                |                                          |                                                                   |                                                                                                    |
|                                      | District Administration Members       |                                          |                                                                   |                                                                                                    |
|                                      |                                       |                                          |                                                                   |                                                                                                    |
|                                      |                                       |                                          |                                                                   |                                                                                                    |
|                                      | 📥 My Membership                       | Need Help?                               |                                                                   | What's New                                                                                                    |
|                                      | Lori Cummings Edit Profile            | E Register for a Webinar                 | Register for a Webinar                                            | Training Recordings Now Available                                                                               |
|                                      | W My Commitments                      | Access Knowledgebase                     |                                                                   |                                                                                                    |
|                                      | My Email History     My Committees    | Loin the Community                       | Cet a quided tour of how each module                              | Thank you for making the ClubRunner<br>Changeover Training Series a success!<br>Re-watch the recordings of each |
|                                      | Search Member Directory               | Contact Support                          | works, so you can get the most out of your                        | session on our Community site.                                                                                  |

#### 5. Most Common Tabs:

- a. For Clubs Define Club Executives and Edit Club Information
- b. For Members Edit Personal Profile
- c. Membership Member Search
- d. Communication Send Emails

| 🛞 Rotary District 5390 |          |           |                |                  |            |                       |                               |               |                |         |            |        |          |           |      |
|------------------------|----------|-----------|----------------|------------------|------------|-----------------------|-------------------------------|---------------|----------------|---------|------------|--------|----------|-----------|------|
| Admin                  | For Club | s Grants  | For Members    | Membership       | Contacts   | Organization          | Communication                 | Website       | Documents      | Reports | Attendance | Events | Bulletin | Donations | Help |
| Launch                 | oad Adr  | nin (New) | Administration | Edit Privacy Pol | icy ClubRu | nner Mobile           | Help Guides W                 | ebinars C     | ontact Support |         |            |        |          |           |      |
|                        |          |           | Di             | strict Adr       | ninistra   | embers                |                               |               |                |         |            |        |          |           |      |
|                        |          |           |                | Rotary 🤇         | newly red  | elcome<br>esigned Adr | e back, N<br>ministrator dasf | <b>/legar</b> | n!             |         |            |        |          |           |      |

#### **District Home Page Navigation**

1. Open <u>www.montanarotary.org</u> website

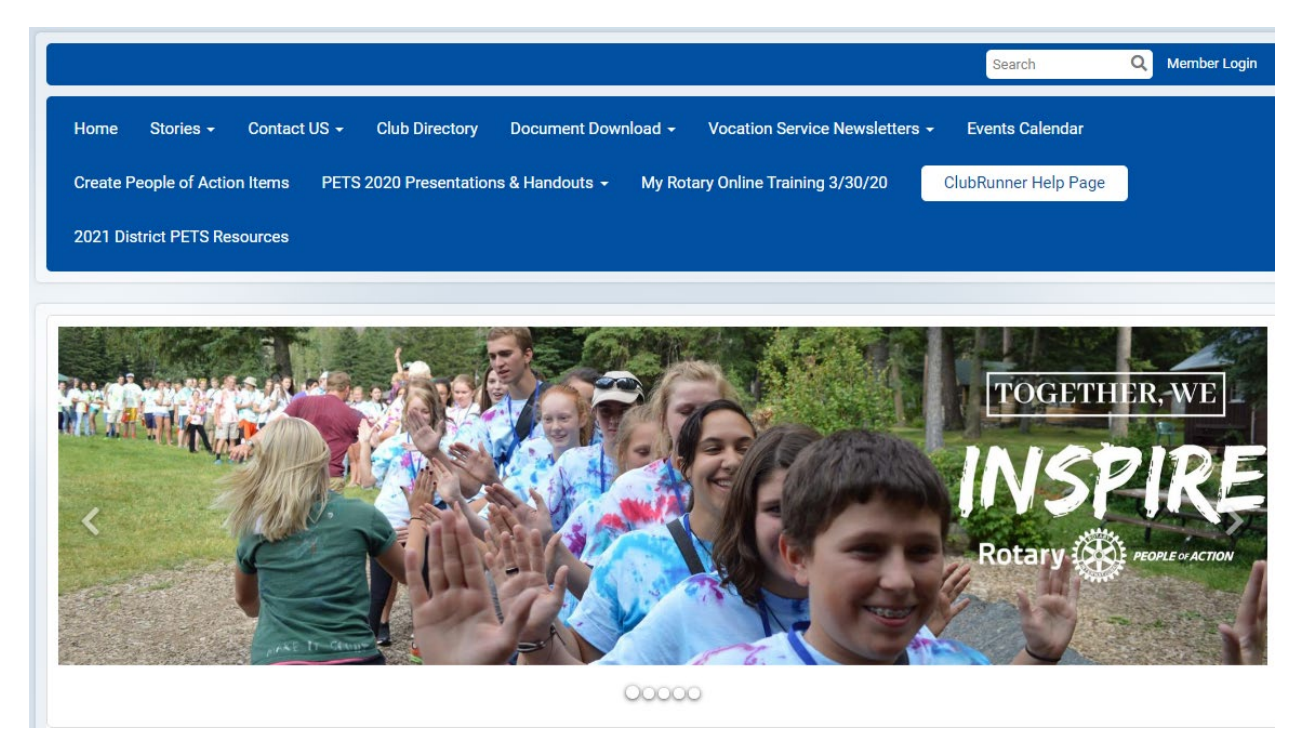

2. Stories will give you access to our district newsletter, Facebook page and information on various district projects.

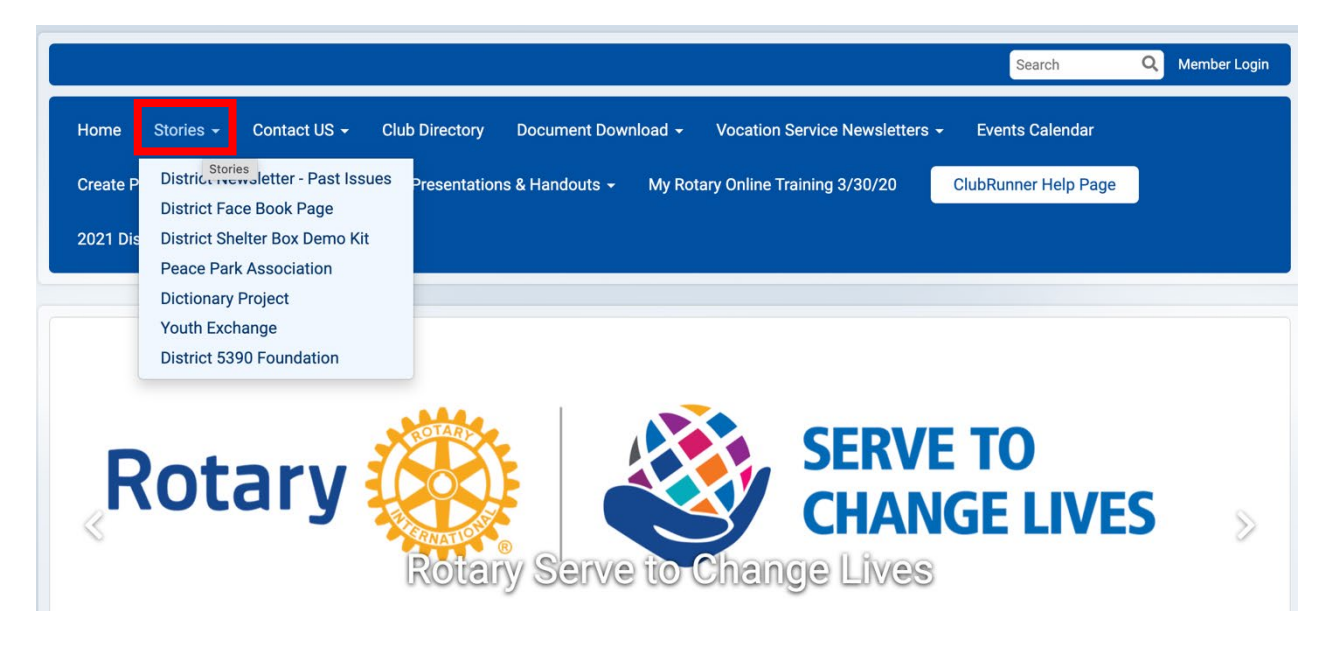

3. Contact US will give you access to the Club Runner website and a list of all of the district leaders, officers and Assistant Governors.

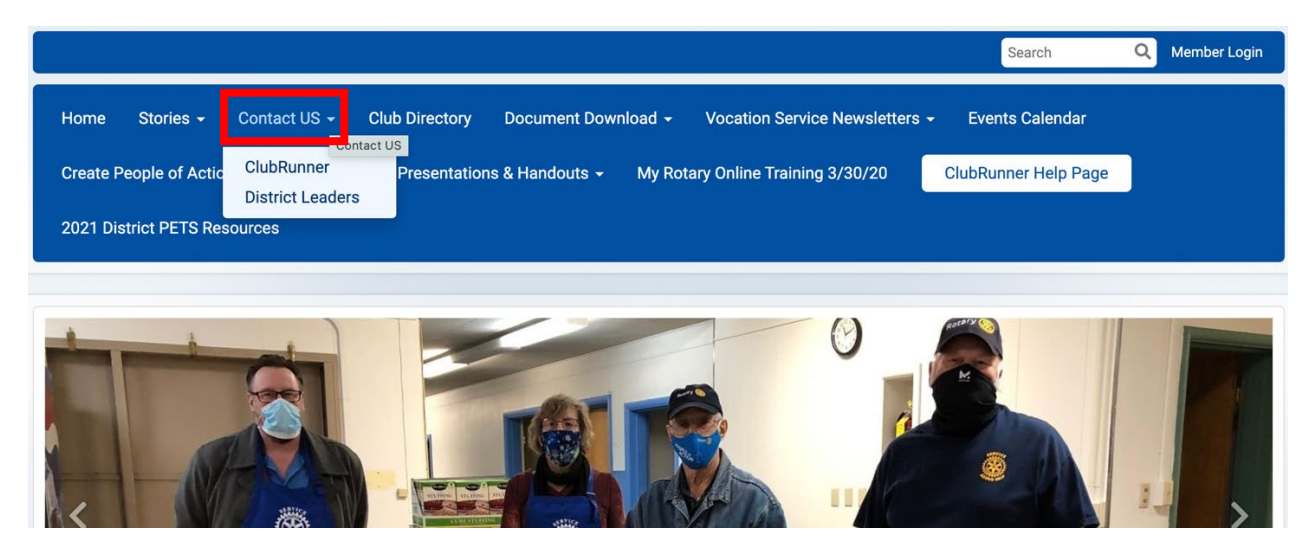

4. Club Directory will give you access to all the clubs in the district and their information

| Home Stories - Contact US - Club Directory Document Download - Vocation Service Newsletters - Events Calendar<br>Create People of Action Items PETS 2020 Presentations & Handouts - My Rotary Online Training 3/30/20 ClubRunner Help Page |                        |         |                  |                                                    |                        |  |  |
|----------------------------------------------------------------------------------------------------|------------------------|---------|------------------|----------------------------------------------------|------------------------|--|--|
| 2021 District PETS Resources                                                                                                    |                        |         |                  |                                                    |                        |  |  |
|                                                                                                    |                        |         |                  |                                                    |                        |  |  |
| Club                                                                                                    | Directory & Cor        | ntacts  |                  |                                                    | View Map of All Clubs  |  |  |
| Website                                                                                                    | Club Name <sup>▲</sup> | Club Id | President        | Location                                           | Display All records    |  |  |
|                                                                                                    | Anaconda               | 997     | Nikki Powers     | Onivan's                                           | Tuesdays at 12:00 PM   |  |  |
|                                                                                                    | Big Sandy              | 998     |                  | Senior Citizens Center                             | Mondays at 5:45 PM     |  |  |
| â                                                                                                    | Big Sky                | 64256   | 🛿 Sharon Davison | Market Place Building, Town Center Sales<br>Office | Tuesdays at 5:30 PM    |  |  |
| â                                                                                                    | Bigfork                | 55819   | Leslie Godwin    | Community United Methodist Church                  | Wednesdays at 12:00 PM |  |  |
| â                                                                                                    | Billings               | 999     | Bob Snyder       | The Northern Hotel                                 | Mondays at 12:00 PM    |  |  |
| â                                                                                                    | Billings West Rotary   | 24336   | Tom Rupsis       | The Red Door Lounge                                | Wednesdays             |  |  |
| â                                                                                                    | Bozeman - Noon         | 1001    | Greg Metzger     | Via Zoom and Residence Inn                         | Tuesdays at 11:45 AM   |  |  |
| <u> </u>                                                                                                    | Dozomon Cuprico        | 20100   | P Dobb Millor    | C Eagle Mount                                      | Eridova at 6:45 AM     |  |  |

## 5. Document Download gives you access to many of the district documents such as the by-laws

| Home Stories                                         | Document Download - Vocation Service I                                                                 | Newsletters - Events Calendar |  |  |  |  |
|------------------------------------------------------|----------------------------------------------------------------------------------------------------|-------------------------------|--|--|--|--|
| Create People of Action Items PETS 2020 Presentation | Expense Form for District removements                                                                  | /30/20 ClubRunner Help Page   |  |  |  |  |
| 2021 District PETS Resources                         | Rotary Foundation Reference Guide<br>District By-Laws, 2017 edition<br>Club President's Manual 2019-22 |                               |  |  |  |  |
|                                                      | MOP (Manual of Procedure) 2022                                                                         |                               |  |  |  |  |
|                                                      | BY-LAWS, Club, as of 2016                                                                              |                               |  |  |  |  |
|                                                      | Club Secretary Manual, 2016-19                                                                         |                               |  |  |  |  |
|                                                      | Club Treasurer's Manual, 2016-19                                                                       |                               |  |  |  |  |
| TAPLE                                                | Background Check Authorization                                                                         |                               |  |  |  |  |
|                                                      | Literacy Project Guidelines                                                                            | RVE TO                        |  |  |  |  |
| Rotary (Con                                          | How to Delegate Access on My Rotary                                                                    |                               |  |  |  |  |
|                                                      | New Rotary Logo 2013                                                                                   | HANGE LIVES                   |  |  |  |  |
| Sama Or                                              | Constitution, Club as of 2018                                                                          |                               |  |  |  |  |
| Rotar                                                | Membership Relocation Form                                                                             | LIVES                         |  |  |  |  |
|                                                      | District Governors since 1915                                                                          |                               |  |  |  |  |
|                                                      | Club Charter Dates                                                                                     |                               |  |  |  |  |
|                                                      | High Country PETS Bylaws 2020                                                                          |                               |  |  |  |  |
|                                                      | Manual of Procedue                                                                                     |                               |  |  |  |  |
|                                                      | Rotary Citation Instructions                                                                           |                               |  |  |  |  |
| WELCOME TO ROTARY DISTRICT 5390                      | 2022-23 District Org Chart                                                                             |                               |  |  |  |  |

6. Events Calendar will give you access to the district's calendar, if you would like your club's big events included in this calendar, contact the webmaster, Alex Webb.

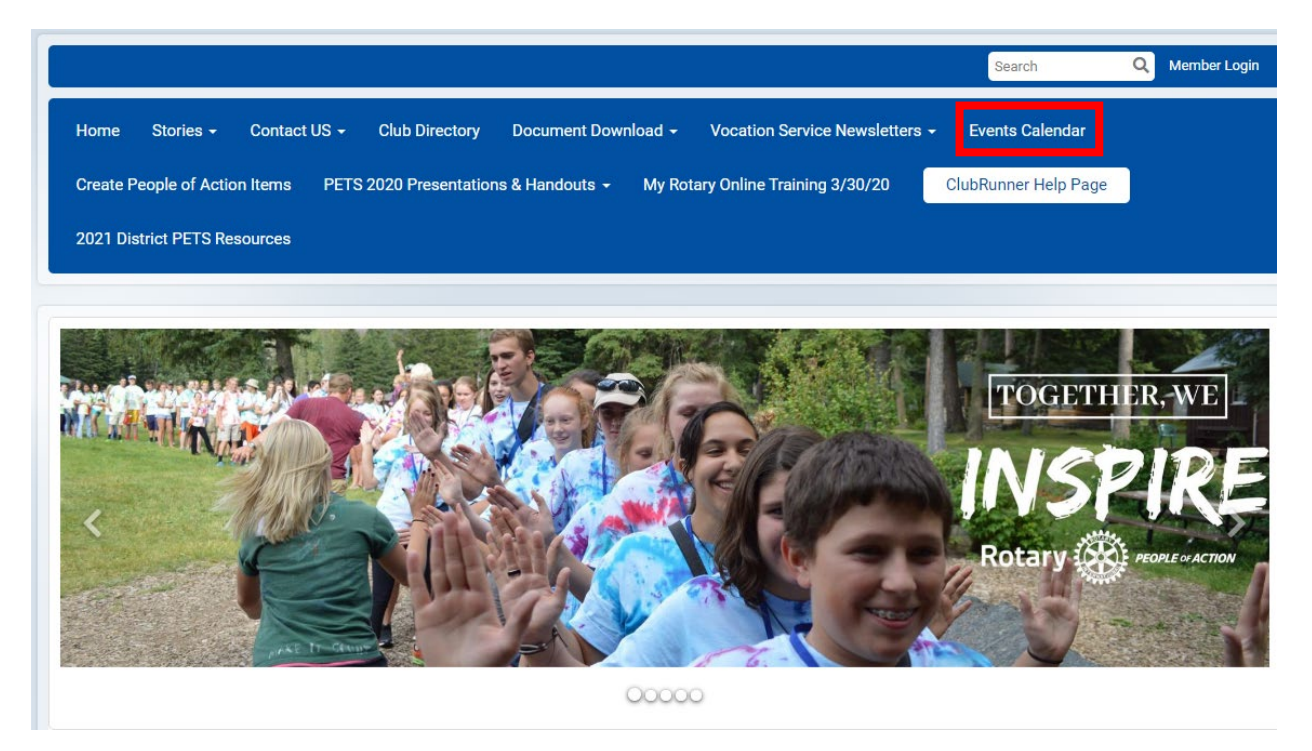

7. Create People of Action Items gives you resources to help you create your own People of Action Photo

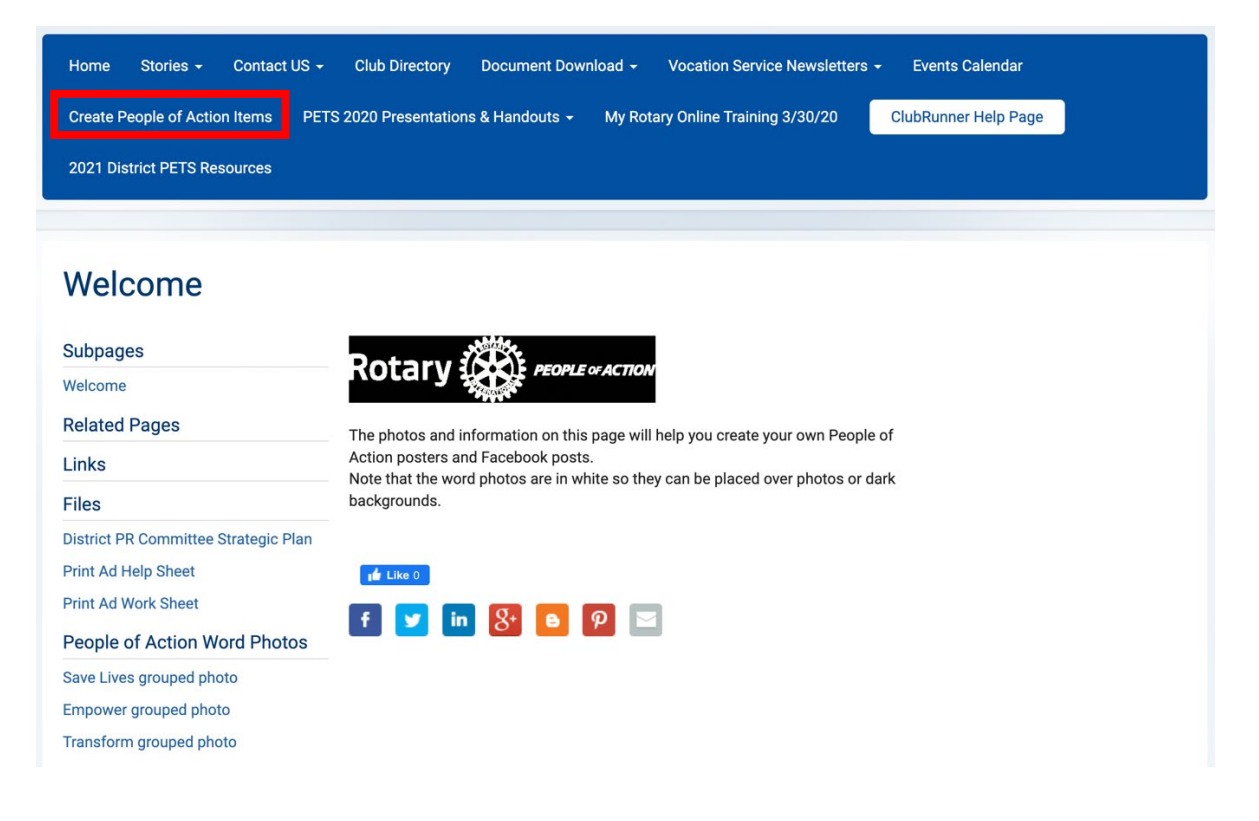

8. Training Tabs will give you access to the various training presentations our committee has done in the past couple of years.

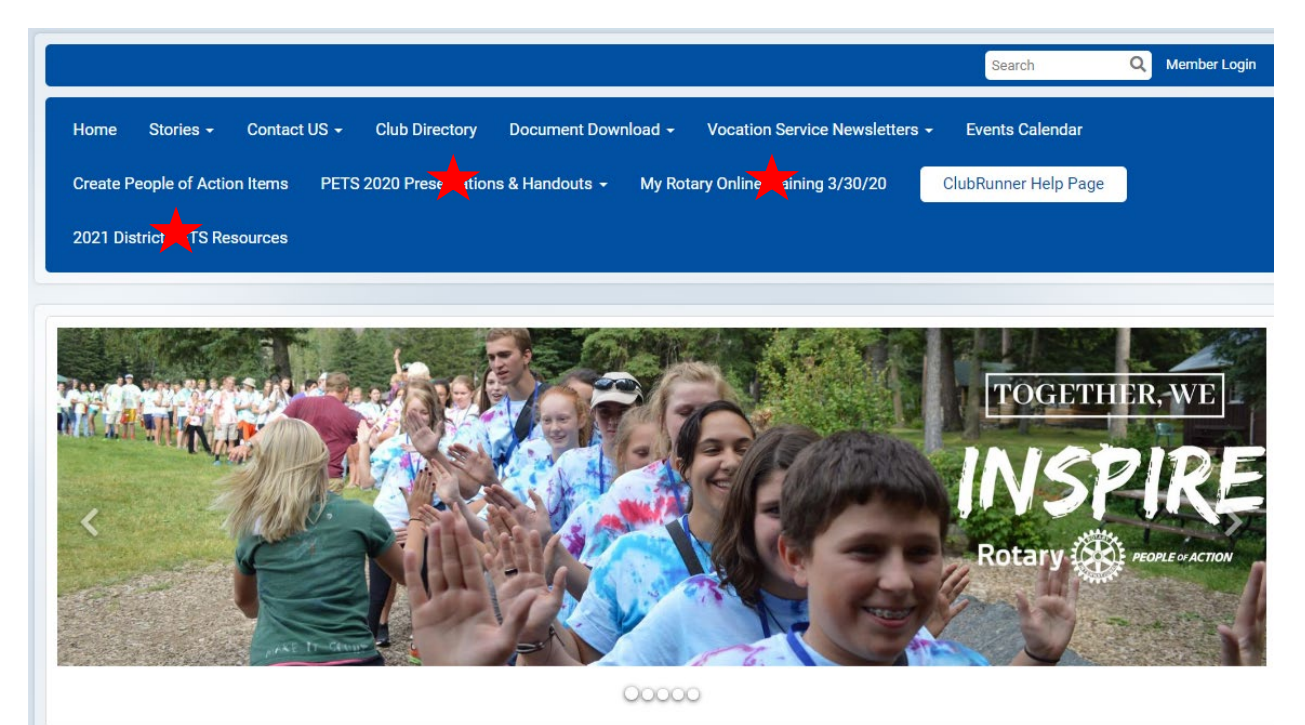